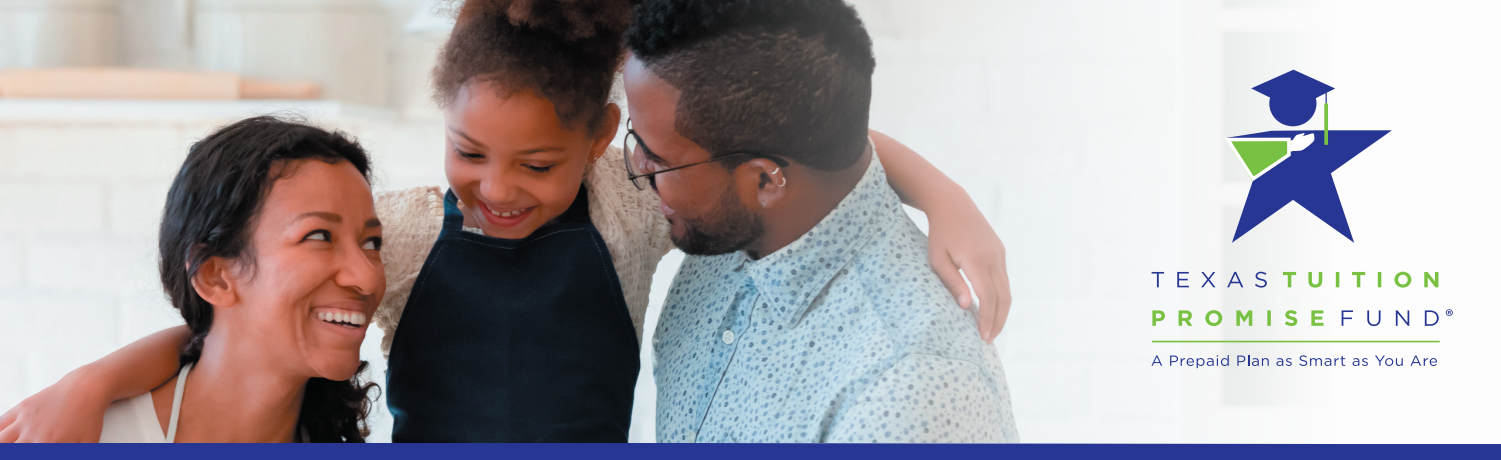

## **TEXAS TUITION PROMISE FUND ONLINE REGISTRATION GUIDE**

|                    | TEXAS TUITION<br>PROMISE FUND <sup>SM</sup><br>A Prepaid Plan as Smart as You Are                                   | in to regist                                                                   |                                                                |                                                                          |
|--------------------|----------------------------------------------------------------------------------------------------|--------------------------------------------------------------------------------|----------------------------------------------------------------|--------------------------------------------------------------------------|
| You are new to the | Erroll Now<br>Erroll Now                                                                                            | Register for O<br>You already have an account with the P<br>acce               | nine Access<br>an and would like to register for online<br>ss. | Click here to begin the process of registering and linking your account. |
|                    | If you are already regist<br>log in with your<br>User ID/Email<br>Password<br>Login to an ex<br>Forgot User ID?   F | ered for online access,<br>User ID/Email.<br>Sting account<br>Forgot Password? |                                                                |                                                                          |

3

Create your user ID by entering your email address and choosing a password.

Review the Website Agreement by clicking the dark blue link. Check the box to indicate that you have reviewed and agree to the terms.

|                                                                                                    | EXASTOTION                                                                                                    |
|----------------------------------------------------------------------------------------------------|----------------------------------------------------------------------------------------------------|
|                                                                                                    | ROMISE FOND                                                                                                    |
| A                                                                                                    | Prepaid Plan as Smart as You Are                                                                                                    |
| reate Your                                                                                                    | User ID                                                                                                    |
| f you already have a 1                                                                                                 | exas Tuition Promise Fund account and would like to register for online access, please make sure to have this information ready:                                                                        |
| Your Social Ser                                                                                                    | surity Number                                                                                                    |
| i iour ocolui oc                                                                                                    |                                                                                                    |
| <ul> <li>Your account n</li> </ul>                                                                                     | umber (if you have multiple accounts, you'll only need one of the account numbers for this process)                                                                                                    |
| <ul> <li>Your account n</li> <li>Don't know your acc</li> </ul>                                                        | umber (if you have multiple accounts, you'll only need one of the account numbers for this process)                                                                                                    |
| Your account n Oon't know your acc Oon't worry. We'll help                                                             | umber (if you have multiple accounts, you'll only need one of the account numbers for this process)<br>punt number?<br>guide you through.                                                               |
| Your account n Oon't know your acc Don't worry. We'll help                                                             | umber (if you have multiple accounts, you'll only need one of the account numbers for this process)<br>ount number?<br>guide you through.                                                               |
| Your account n Don't know your acc Don't worry. We'll help Em                                                          | umber (if you have multiple accounts, you'll only need one of the account numbers for this process)<br>punt number?<br>guide you through.                                                               |
| Your account n                                                                                                    | umber (if you have multiple accounts, you'll only need one of the account numbers for this process) punt number? guide you through.                                                                     |
| Your account n                                                                                                    | umber (if you have multiple accounts, you'll only need one of the account numbers for this process)<br>punt number?<br>guide you through.<br>ail                                                        |
| Your account n     Con't know your acc     Xon't worry. We'll help     Em     Confirm Em     Passwo                    | umber (if you have multiple accounts, you'll only need one of the account numbers for this process) punt number? guide you through. ail ail rd                                                          |
| Your account n     Your account n     Con't know your acc     Con't worry. We'll help     Em     Confirm Em     Passwo | umber (if you have multiple accounts, you'll only need one of the account numbers for this process)  sunt number?  guide you through.  ail  rd                                                          |
| Your account n     Your account n     Conti know your acc     Em     Confirm Em     Passwo     Retype Passwo           | umber (if you have multiple accounts, you'll only need one of the account numbers for this process)<br>punt number?<br>guide you through.<br>ail                                                        |
| Your account n     Your account n     Confirm Em     Confirm Em     Passwo     Retype Passwo                           | umber (if you have multiple accounts, you'll only need one of the account numbers for this process) punt number? guide you through. ail ail ail ail ail ail ail bit bit bit bit bit bit bit bit bit bit |

## **TEXAS TUITION PROMISE FUND ONLINE REGISTRATION GUIDE**

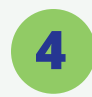

| TEXAS TUITION                     |
|-----------------------------------|
|                                   |
| A Prepaid Plan as Smart as You Ar |

Select Your Security Questions and provide responses that you'll remember.

| Security Question | •      |
|-------------------|--------|
| Answer            |        |
| Security Question | •      |
| Answer            |        |
|                   | Submit |
|                   |        |

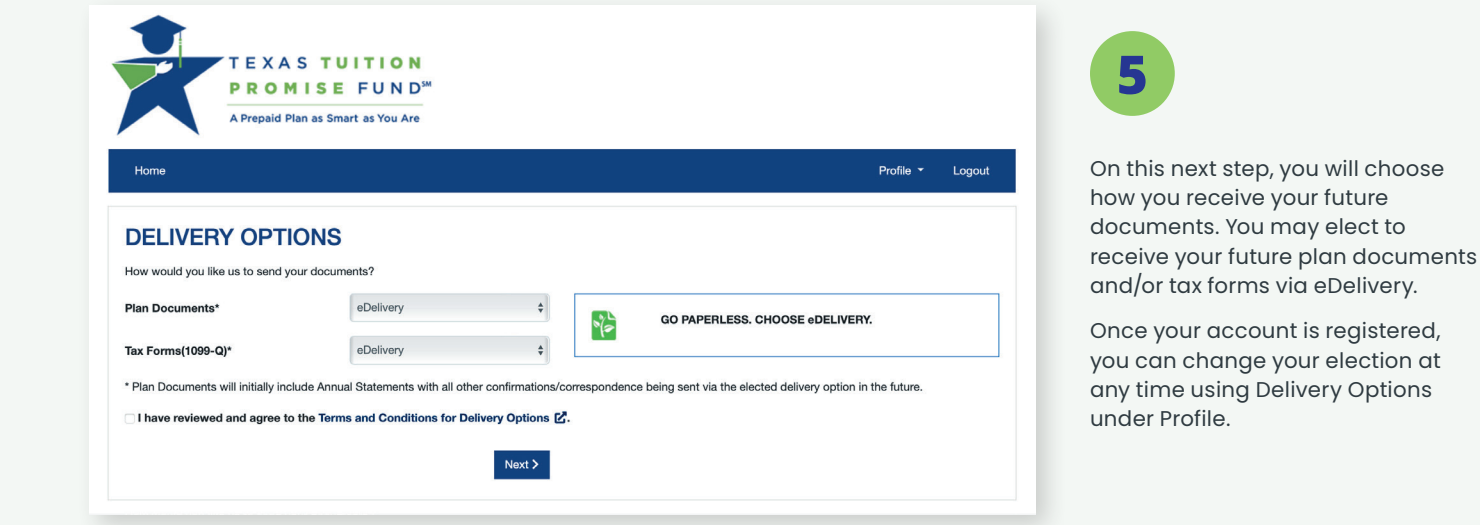

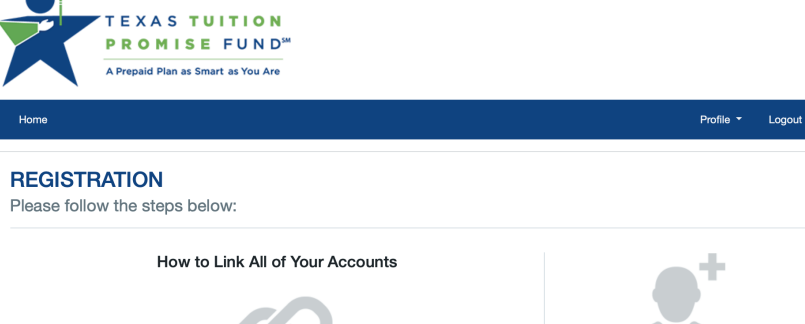

In order to ensure all of the accounts you own with TTPF are linked to your User ID / Email and Password, we will need to verify your Social Security Number and at least one of your TTPF account numbers.

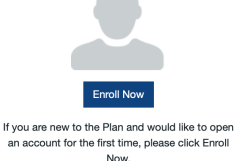

an account for the first time, please click Enroll Now.

| Purchaser Social Security Number Purchaser Social Security Number Account Number Account Number Forgot Account Number? Continue > |                                   |                        |
|----------------------------------------------------------------------------------------------------|-----------------------------------|------------------------|
| Purchaser Social Security Number  Account Number*  Continue >                                                                     | Purchaser Social Security Number* |                        |
| Account Number Account Number Forget Account Number? Continue >                                                                   | Purchaser Social Security Number  |                        |
| Account Number Forgot Account Number?                                                                                             | Account Number*                   |                        |
| Continue >                                                                                                    | Account Number                    | Forgot Account Number? |
|                                                                                                    | Continue >                        |                        |

Next, choose your security questions and enter your answers.

You'll need to know these answers in case you ever have to reset your login information.

TTPF Registration Guide | September 2022

Finally, you will need to enter the following information to complete the registration process:

If you don't know your account number, click here

» Your Social Security number

» Your TTPF account number

and we will help you retrieve it.

6

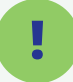

## Don't know your Account Number?

Enter your SSN and your beneficiary's date of birth and we will retrieve your account number for you.

If you have more than one beneficiary, you may use any of their dates of birth to complete this process.

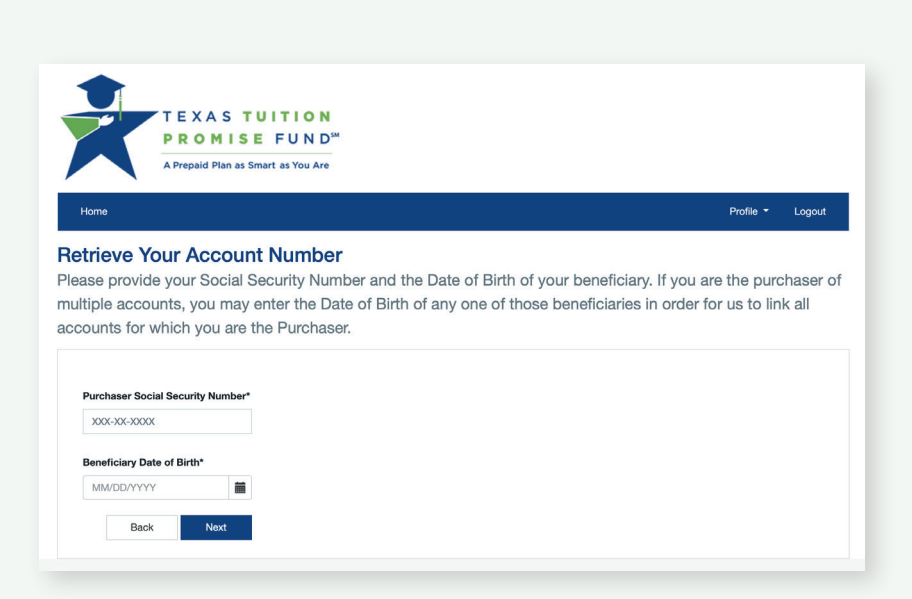

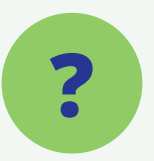

## Have additional questions?

Email us at customerservice@texastuitionprepaid.com or give us a call at 1.800.445.GRAD (4723), option #5.